## iPodを再生する

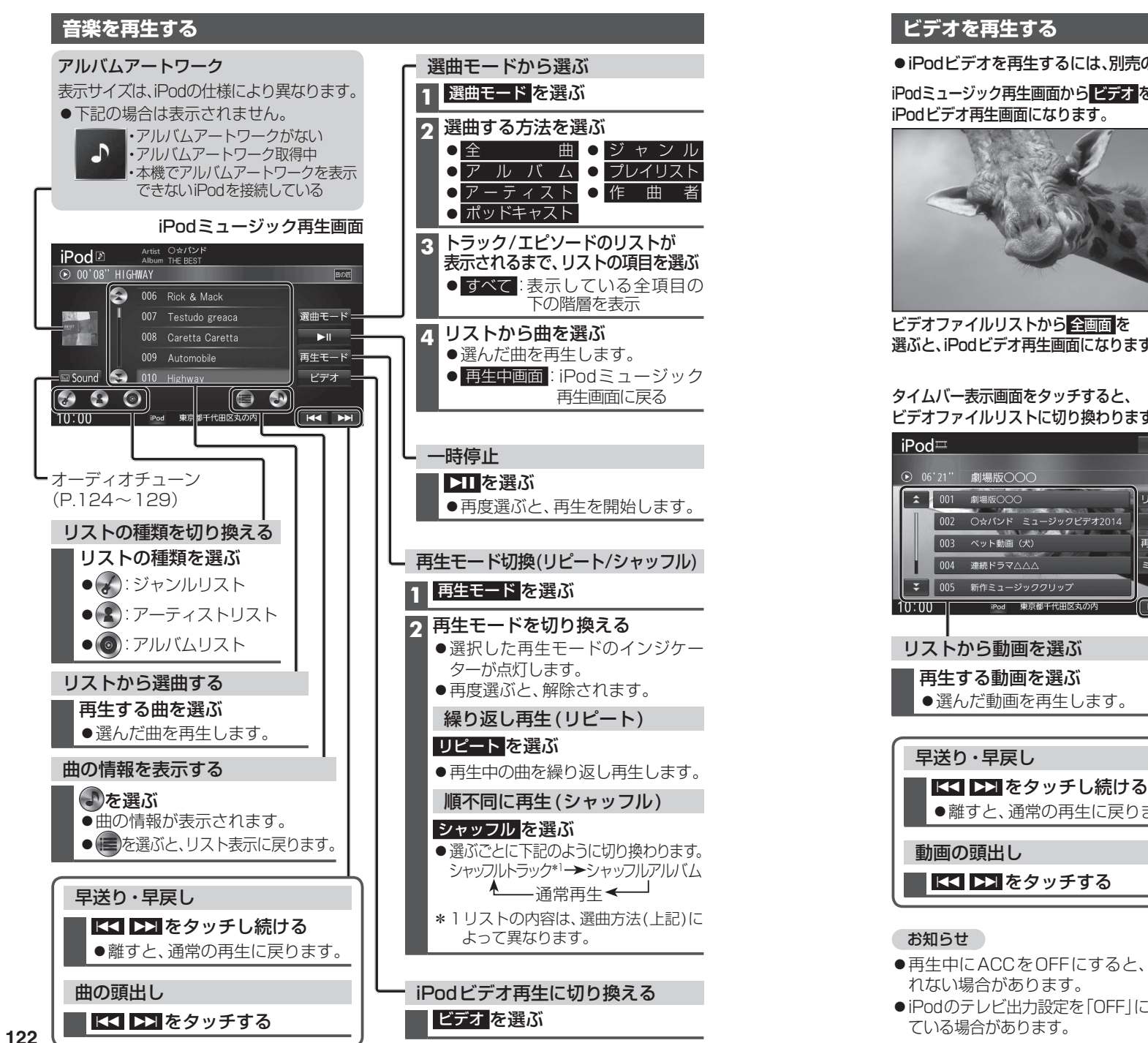

## ビデオを再生する

●iPodビデオを再生するには、別売のiPod用USB接続ケーブル(CA-LAP50D)が必要です。

iPodミュージック再生画面から ビデオ を選ぶと、 iPodビデオ再生画面になります。

再生画面をタッチすると、 タイムバー表示画面に切り換わります。

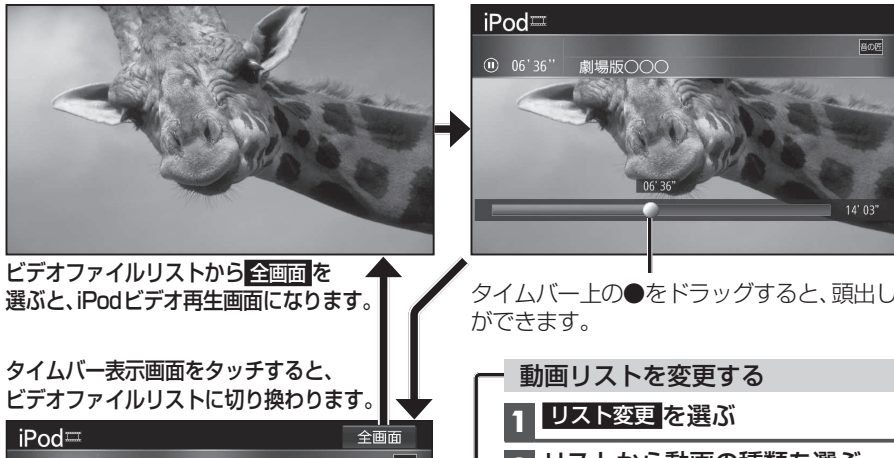

オーディオ Р ο

dを再生する

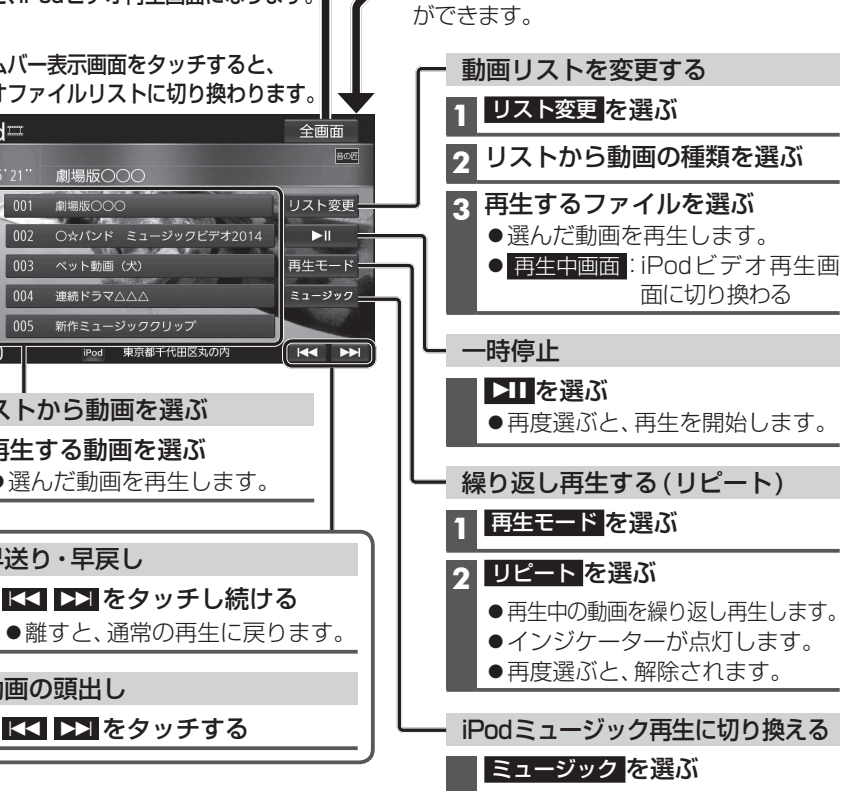

●再生中にACCをOFFにすると、次回iPodビデオに切り換えたときに続きから再生さ れない場合があります。

●iPodのテレビ出力設定を「OFF | に設定していても、本機から取り外すと「ON | に切り換わっ ている場合があります。